#### Procedura zdalnego odnowienia certyfikatu kwalifikowanego Centrum Certyfikacji EuroCert

Warszawa, styczeń 2019

#### Aby rozpocząć proces odnowienia certyfikatu pobierz i zainstaluj aplikację SecureDoc 2.0. Do pobrania z adresu:

https://eurocert.pl/pub/Oprogramowanie/SecureDoc/SecureDoc\_2\_setup.exe UWAGA!! Jeśli na komputerze zainstalowana jest starsza wersja SecureDoc prosimy ją odinstalować (Panel Sterowania/Programy i funkcje) PRZED zainstalowaniem pobranej najnowszej wersji Po zainstalowaniu uruchom aplikacje SecureDoc 2.0.

|                     | Wariant podpisu:                | XAdES-BES (nie zawiera znacznika czasu) 🔹 |                        |               |              |                                |                   | 1                |
|---------------------|---------------------------------|-------------------------------------------|------------------------|---------------|--------------|--------------------------------|-------------------|------------------|
| Ades (dia PDF)      | Typ podpisu:<br>Funkcja skrótu: | Zewnętrzny +<br>SHA-256 +                 | 🗌 Dodaj kolejny podpis | Dodaj<br>plik | Usuń<br>plik | Dodaj Wyczyść<br>katalog listę | Pokaż<br>dokument | Podpisz<br>pliki |
| Format podpisu      |                                 | Parametry podpisu                         | 1                      |               |              | Dane                           | E                 |                  |
| Dano woiściowo (0)  |                                 | Dane wyjściowe (0)                        |                        |               | St           | tatus                          |                   |                  |
| Dalle wejsciowe (0) |                                 |                                           |                        |               |              |                                |                   |                  |

## Przejdź do zakładki Odnowienie certyfikatu (1) i następnie użyj przycisku "Odnowienie certyfikatu" (2).

| SecureDoc   Podpisywanie   Weryfikowanie   Ustawienia   Odnowienie certyfikatu     View Odnowienie<br>odnowienie certyfikatu   View Odnowienie<br>certyfikatu   View Odnowienie<br>certyfikatu   View Odnowienie<br>Certyfikatu     Dane wejściowe (0)   Dane wyjściowe (0)   Status | 1 <u>445</u> | <br>     |  |  |               |              |            |               |                   | SecureDoc                |
|----------------------------------------------------------------------------------------------------|--------------|----------|--|--|---------------|--------------|------------|---------------|-------------------|--------------------------|
| Kup   Odnowienia     odnowienia   certyfikati     Dane wejściowe (0)   Dane wyjściowe (0)                                                                                                    |              |          |  |  | e certyfikatu | Odnowienie   | Ustawienia | Weryfikowanie | Podpisywanie      | ecureDoc                 |
| Kup   Odnowienie     odnowienie certyfikatu     Dane wejściowe (0)         Status                                                                                                    |              |          |  |  |               |              |            | 2             | 0                 |                          |
| Odnowienie certyfikatu     Dane wejściowe (0)   Status                                                                                                    |              |          |  |  |               |              |            |               | vienie<br>vfikatu | Kup Odr<br>Inowienie cer |
| Dane wejściowe (0) Status                                                                                                    | <br>         | <br>     |  |  |               |              |            |               | fikatu            | )dnowienie cert          |
|                                                                                                    |              | <br>atus |  |  | (0)           | ne wyjściowe | Da         |               | D)                | ne wejściowe             |
|                                                                                                    |              |          |  |  |               |              |            |               |                   |                          |
|                                                                                                    |              |          |  |  |               |              |            |               |                   |                          |

Podłącz urządzenie z podpisem (token/karta) do komputera, zatwierdź "OK" (3), a następnie wprowadź kod odnowienia otrzymany wraz z instrukcją (4).

Kod odnowienia certyfikatu

Kod odnowienia

KOD ODNOWIENIA

Kod odnowienia

4

Odnowienie certyfikatu Podłącz urządzenie kryptograficzne do komputera i naciśnij przycisk "OK" Х Odnowienie certyfi Wprowadź kod odnowienia certyfikatu: Anuluj OK wyjściowe (0)

X

3

OK

# Wypełnij poprawnymi danymi wszystkie pola w formularzu i naciśnij przycisk wyślij (5).

| 🔮 Formularz odnowienia    | certyfikatu                                  | ×                                  | 👰 Formularz odnowienia c                                                           | ertyfikatu                                                                                                    |                                                                                                    | >                       |
|---------------------------|----------------------------------------------|------------------------------------|------------------------------------------------------------------------------------|----------------------------------------------------------------------------------------------------|----------------------------------------------------------------------------------------------------|-------------------------|
| 2 Podstawowe informacje   | (a) Informacje kontaktowe                    |                                    | 2 Podstawowe informacje                                                            | (a) Informacje kontaktowe                                                                                        |                                                                                                    |                         |
|                           | Dane osobiste zawarte w certyfi              | kacie                              |                                                                                    | Informacje kon                                                                                                   | taktowe                                                                                                    |                         |
| lmię:                     | Drugie imię:                                 | Nazwisko:                          | Adres e-mail:                                                                      | Telefon:                                                                                                    | Kraj:                                                                                                    |                         |
|                           |                                              |                                    | biuro@eurocert.pl                                                                  | 224903645                                                                                                    | Polska                                                                                                    | ~                       |
| Obywatelstwo:             | Typ identyfikatora:                          | Kraj wydania dokumentu tożsamości: | Wyrażam zgode na przety                                                            | varzanie danych osobowych podany                                                                                 | ch w formularzu w celu otrzymywania info                                                                    | imacii                  |
| Polska                    | $\sim$ Numer osobisty (np. PESEL, ID) $\sim$ | Polska 🗸                           | handlowej (np. nowych of                                                           | ert sprzedażowych, czynności z zakr                                                                              | esu marketingu) drogą elektroniczną prze                                                                    | z<br>D- II -            |
| Numer identyfikacyjny:    |                                              |                                    | 2017 r. poz. 1219) oraz za<br>wywołujących zgodnie z a<br>poz. 1907 z późn. zm. cz | i pośrednictwem telekomunikacyjnyc<br>art. 172 ustawą z dnia 16 lipca 2004<br>wjim in za pomoca telefonu komórku | h urządzeń końcowych i automatycznych<br>r Prawo telekomunikacyjne (t.j. Dz. U. ;<br>wego tabletu komputera | n systemów<br>z 2017 r. |
| Rodzaj dokumentu tożsamos | Dane identyfikacyjne                         |                                    |                                                                                    |                                                                                                    |                                                                                                    |                         |
| Dowód osobisty            |                                              | ~                                  |                                                                                    |                                                                                                    |                                                                                                    |                         |
| Numer dokumentu:          |                                              |                                    |                                                                                    |                                                                                                    |                                                                                                    |                         |
| Corgan wydający dokument: |                                              |                                    |                                                                                    |                                                                                                    |                                                                                                    |                         |
| Data ważności dokumentu:  | Miejsce urodzenia:                           | Data urodzenia:                    |                                                                                    |                                                                                                    | - Andrew - Sta                                                                                              |                         |
|                           |                                              | Wysiij Añuluj                      |                                                                                    |                                                                                                    | Wyshj                                                                                                    | Anuluj                  |

Po zatwierdzeniu komunikatu (6) sprawdź poprawność danych na umowie. Jeżeli wszystkie dane są prawidłowe naciśnij przycisk "Podpisz i wyślij" (7).

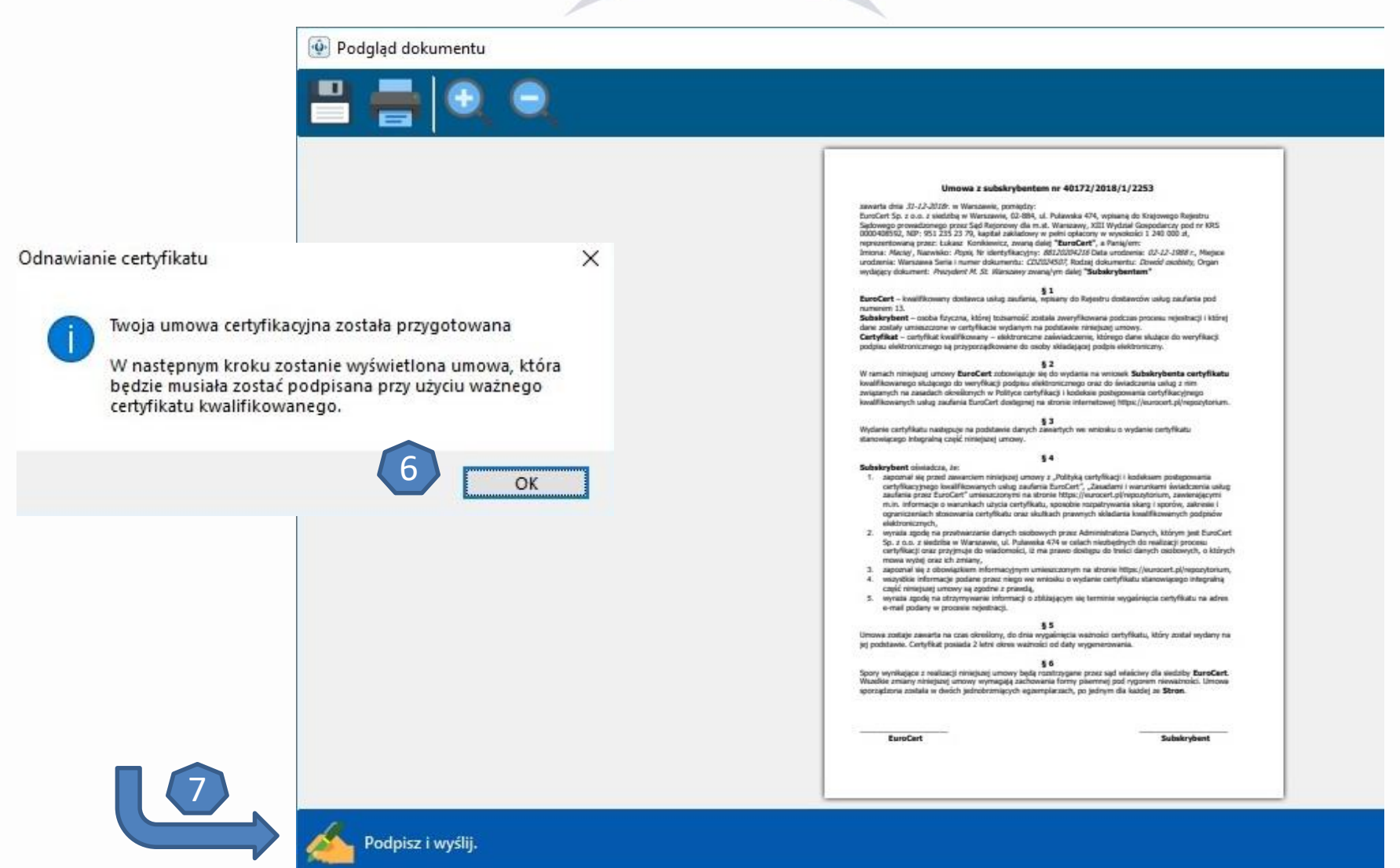

| Maciej Popis                             |                                             | Wybierz z listy certyfika<br>który odnawiasz (8).<br>Podpisz umowę<br>wprowadzając kod PIN |
|------------------------------------------|---------------------------------------------|--------------------------------------------------------------------------------------------|
| Wybierz                                  | Anuluj<br>Ustawienia Odnowienie certyfikatu | ×                                                                                          |
| Kup Odnowienie<br>odnowienie certyfikatu |                                             |                                                                                            |
| Wprowadz kod PIN                         | yjściowe (0)                                | Status                                                                                     |
| - K I DIN                                |                                             |                                                                                            |

#### Umowa została wysłana do EuroCert. Oczekuj na wiadomość e-mail z akceptacją wniosku i podpisaną umową.

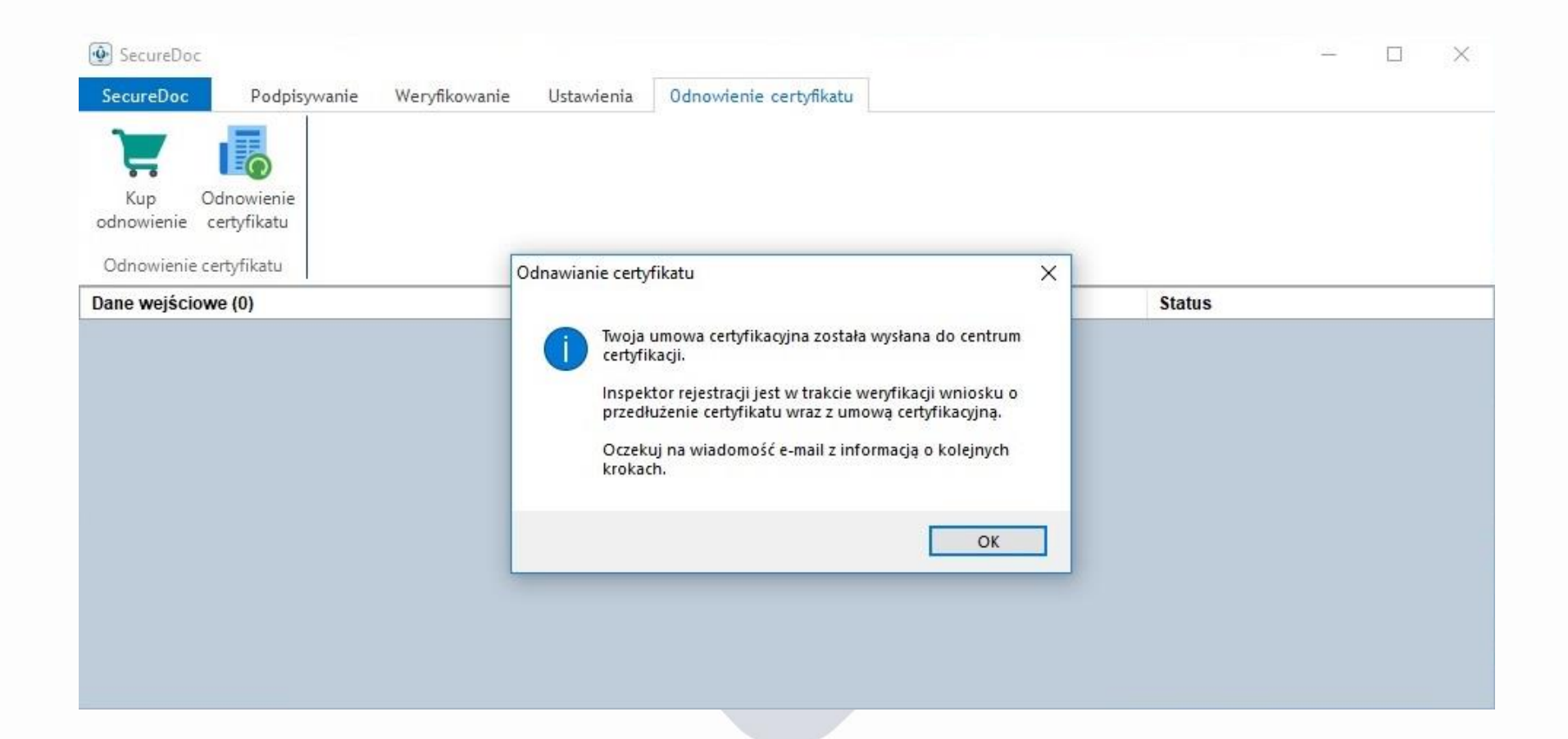

Po otrzymaniu wiadomości e-mail ponownie podłącz podpis, a następnie przejdź do zakładki odnowienia (10) i wpisz raz jeszcze swój kod odnowienia (11).

| SecureDoc SecureDoc Podp                                           | isywanie Ustawienia Odnowienie certyfikatu                                                                                                 | - 🗆 X  |
|--------------------------------------------------------------------|----------------------------------------------------------------------------------------------------|--------|
| Kup Odnowienie<br>odnowienie certyfikatu<br>Odnowienie certyfikatu |                                                                                                    |        |
| Dane wejściowe (0)                                                 | Dane wyjściowe (0)                                                                                                    | Status |
|                                                                    | Kod odnowienia certyfikatu<br>Kod odnowienia<br>Wprowadź kod odnowienia certyfikatu:<br>Kod odnowienia<br>KOD ODNOWIENIA<br>1<br>OK Anuluj |        |

#### Odnawianie certyfikatu

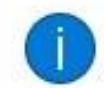

Twoja umowa certyfikacyjna została zatwierdzona przez inspektora rejestracji

X

Wybierz certyfikat którym została podpisana umowa o odnowienie certyfikatu.

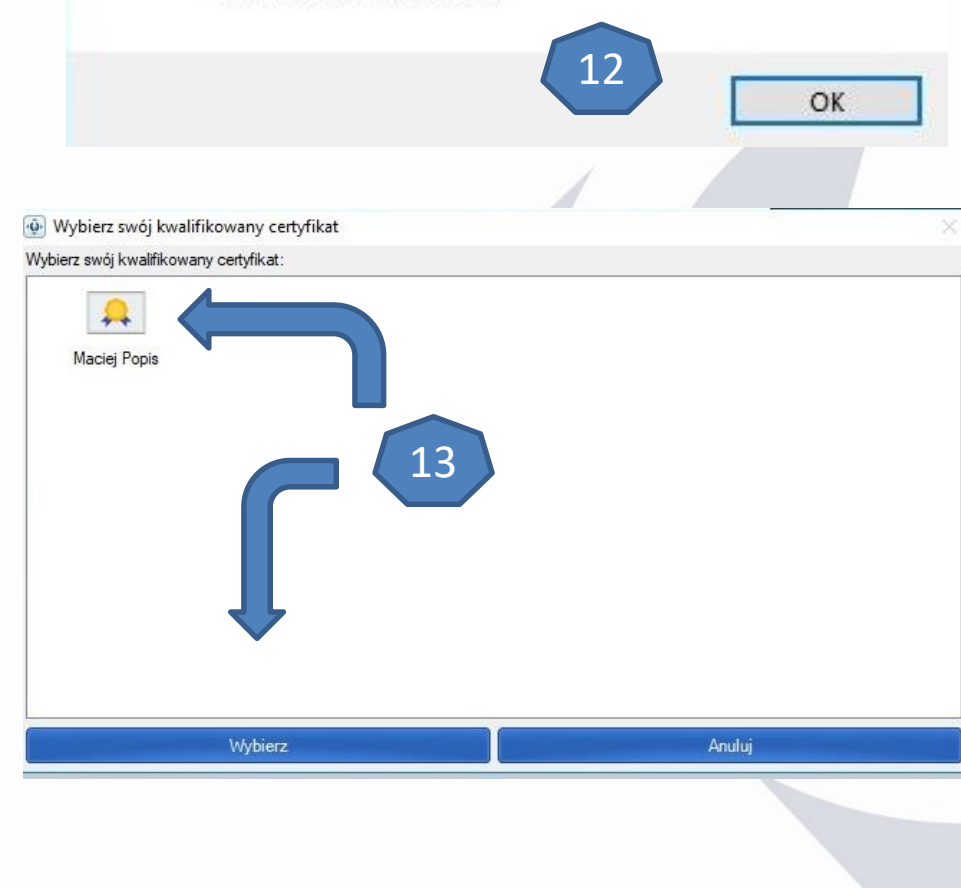

### Zatwierdź komunikat (12), wybierz odnawiany certyfikat (13) i wpisz kod PIN (14).

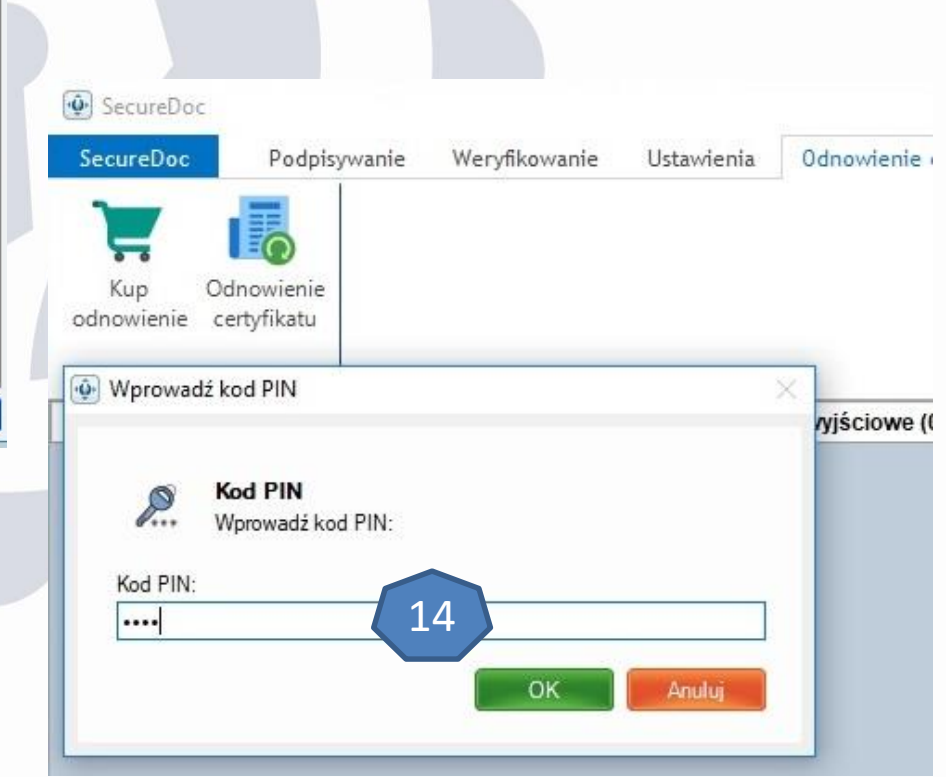

Proces instalacji odnawianego certyfikatu może potrwać kilka minut. Jeżeli wszystko przebiegło prawidłowo powinieneś otrzymać następujący komunikat (15).

| (E) e)                                   |                                                                                                  |                  |        |       |
|------------------------------------------|--------------------------------------------------------------------------------------------------|------------------|--------|-------|
| 🔮 Obecny                                 | proces                                                                                           | ×                |        |       |
|                                          | Obecny proces:<br>Obecnie trwa ostatni etap odnawiania certyfikatu. Może<br>potrwać kilka minut. | to               |        |       |
| A Commentant                             |                                                                                                  |                  |        |       |
| SecureDoc                                |                                                                                                  |                  |        | - U A |
| SecureDoc Podpisywanie Weryfikowanie     | Ustawienia Odnowienie certyfikatu                                                                |                  |        |       |
| Kup Odnowienie<br>odnowienie certyfikatu |                                                                                                  |                  |        |       |
|                                          | Dana unifaiaum (0)                                                                               |                  | Statua |       |
| Dane wejsciowe (0)                       | Odnawianie certyfikatu                                                                           | ×                | Status |       |
|                                          | Gratulujemy. Certyfikat został odnowiony p                                                       | ooprawnie.<br>OK |        |       |

Następnie pobierz instalator certyfikatów pośrednich z adresu: <u>https://eurocert.pl/pub/Oprogramowanie/eurocert\_certyfikaty.exe</u> A następnie wybierz - **Kliknij aby zainstalować certyfikaty** (16).

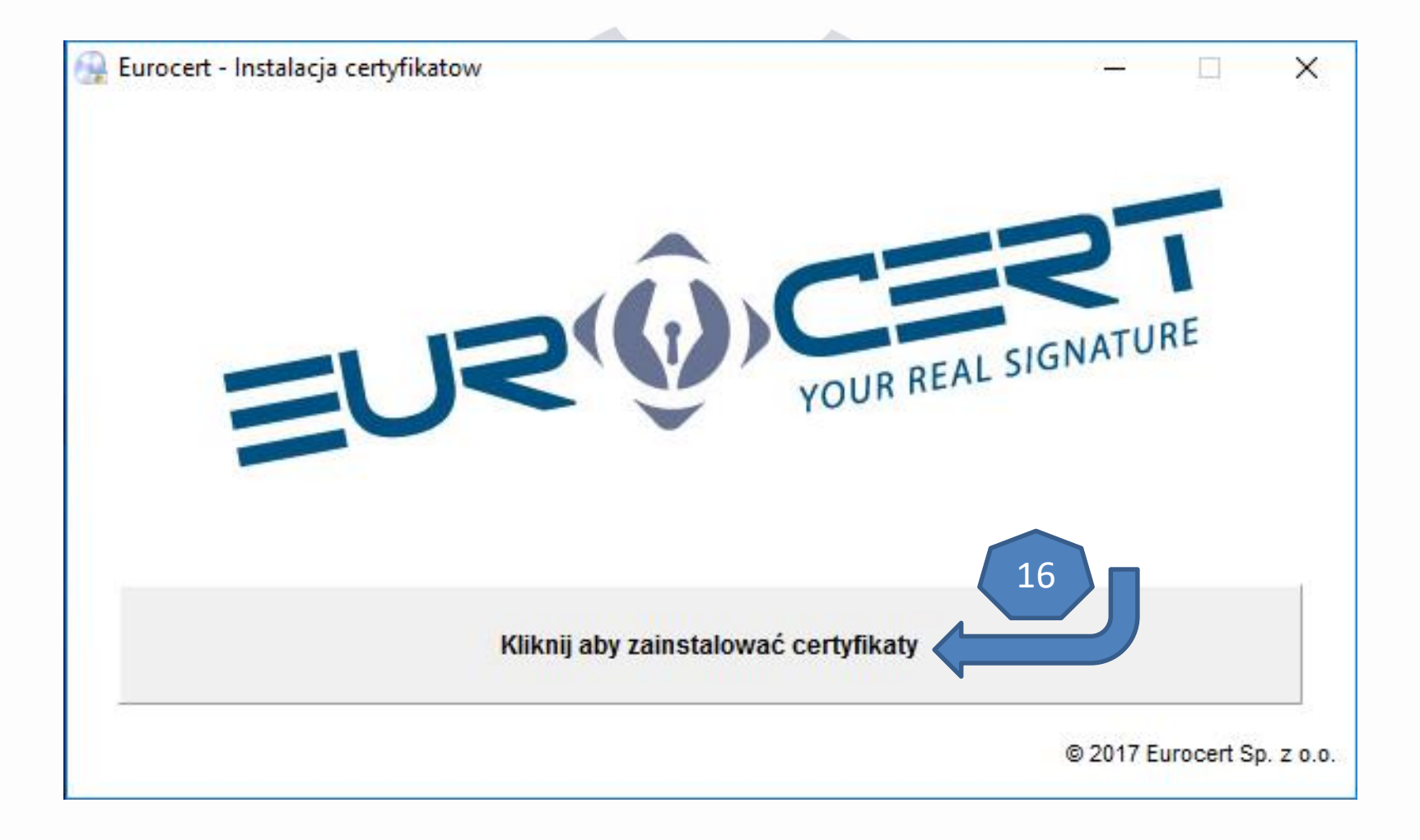

#### Uruchom program **Smart Security Interface** wybierz zakładkę "**Rejestruj"**. Kliknij **"Rejestruj"** aby odnowiony certyfikat został zainstalowany na komputerze.

| Charismathics Smart Security Interface |                                                                                                    |  |  |  |
|----------------------------------------|----------------------------------------------------------------------------------------------------|--|--|--|
|                                        | Zmień PIN Tokena Odblokuj PIN tokena Zmień SO PIN tokena Rejestruj                                                           |  |  |  |
|                                        | Typ karty: Oberthur Cosmo ID one V7.0PKCS15 profile                                                                          |  |  |  |
|                                        | User PIN status: OK (5 próby pozostały)                                                                                      |  |  |  |
| <u>ic</u>                              | SO PIN status: OK (3 próby pozostały) SO PIN must be set                                                                     |  |  |  |
| ath                                    | In order to use your Token for the first time, you must set both the User PIN and SO PIN using the tabs above.               |  |  |  |
| E S                                    | In order to be able to use your smartcard/TPM with the microsoft products you need to register<br>your personal certificate. |  |  |  |
| chari                                  | Rejestruj                                                                                                    |  |  |  |

## Dziękujemy za odnowienie certyfikatu.

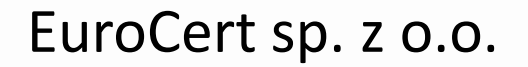